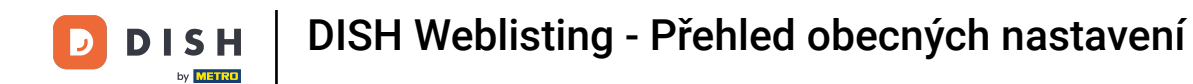

### Prvním krokem je přihlášení ke svému účtu DISH Weblisting . Poté klikněte na ikonu profilu .

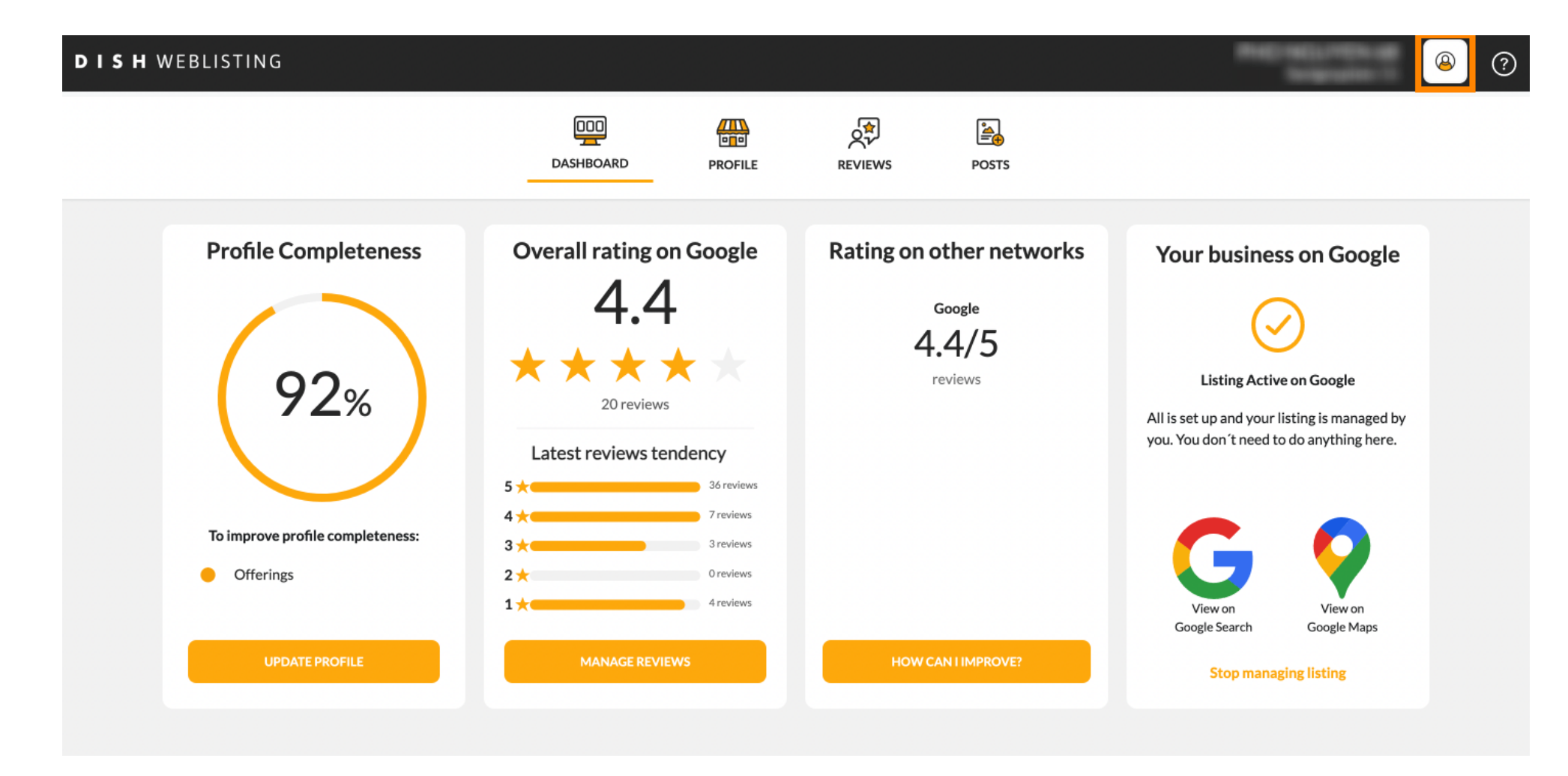

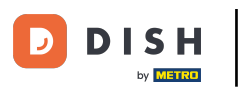

### Otevře se malé okno a máte možnost upravit nastavení.

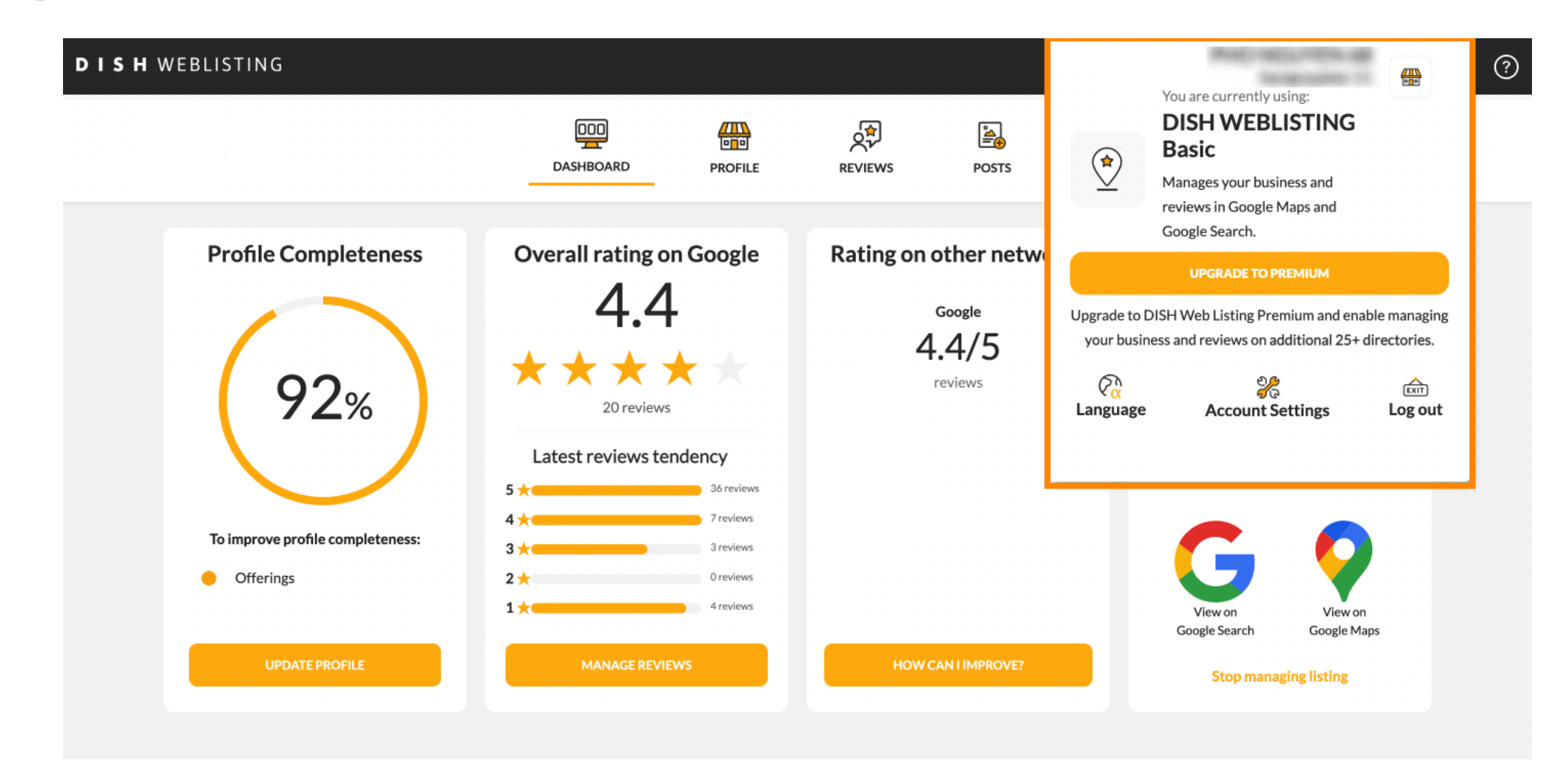

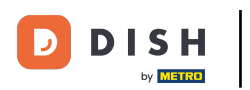

### Skliknutím na jazyk změníte jazyk, ve kterém se má DISH Weblisting zobrazovat.

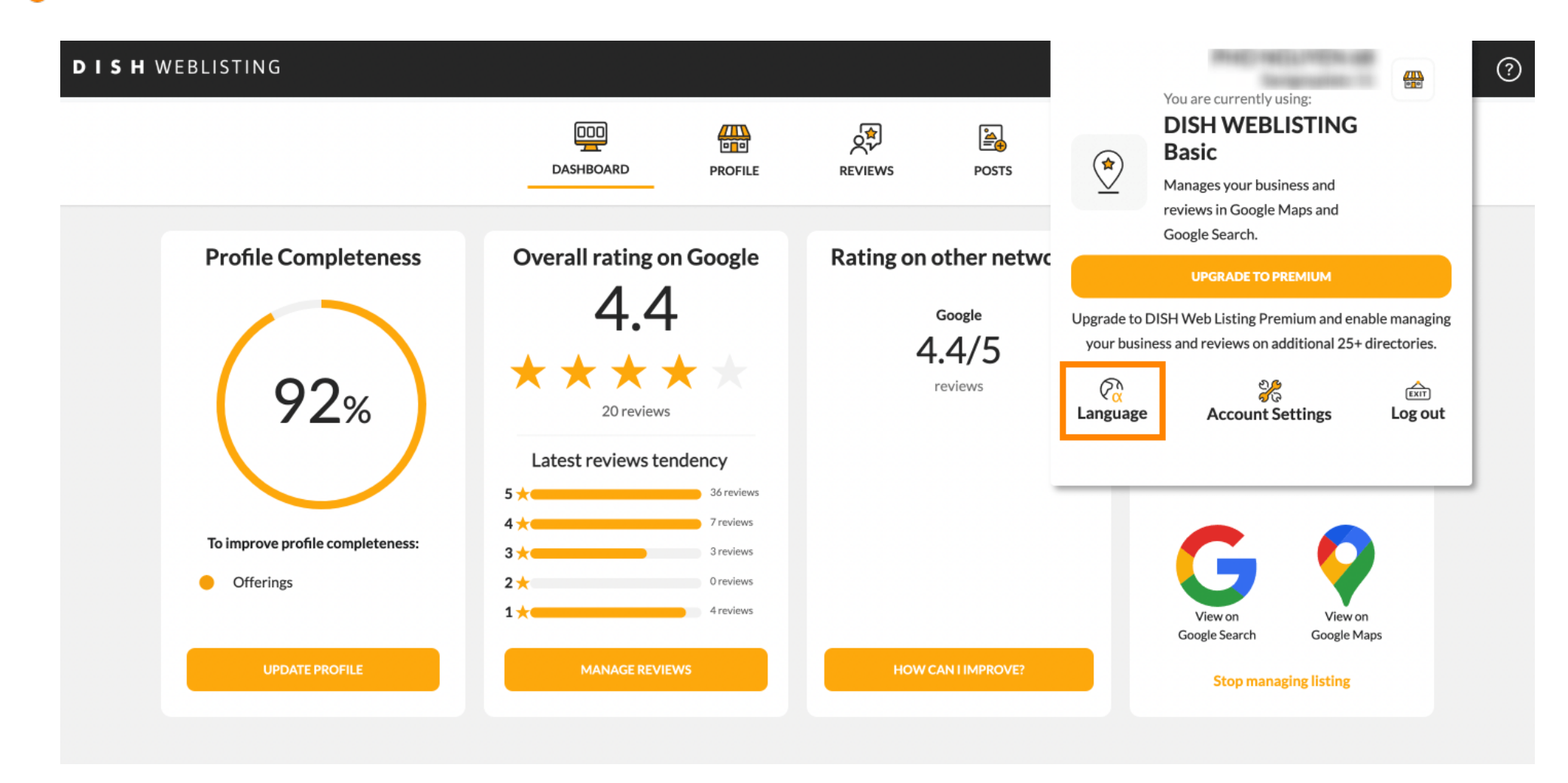

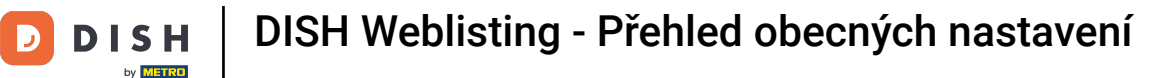

### Nyní vyberte preferovaný jazyk kliknutím na něj.

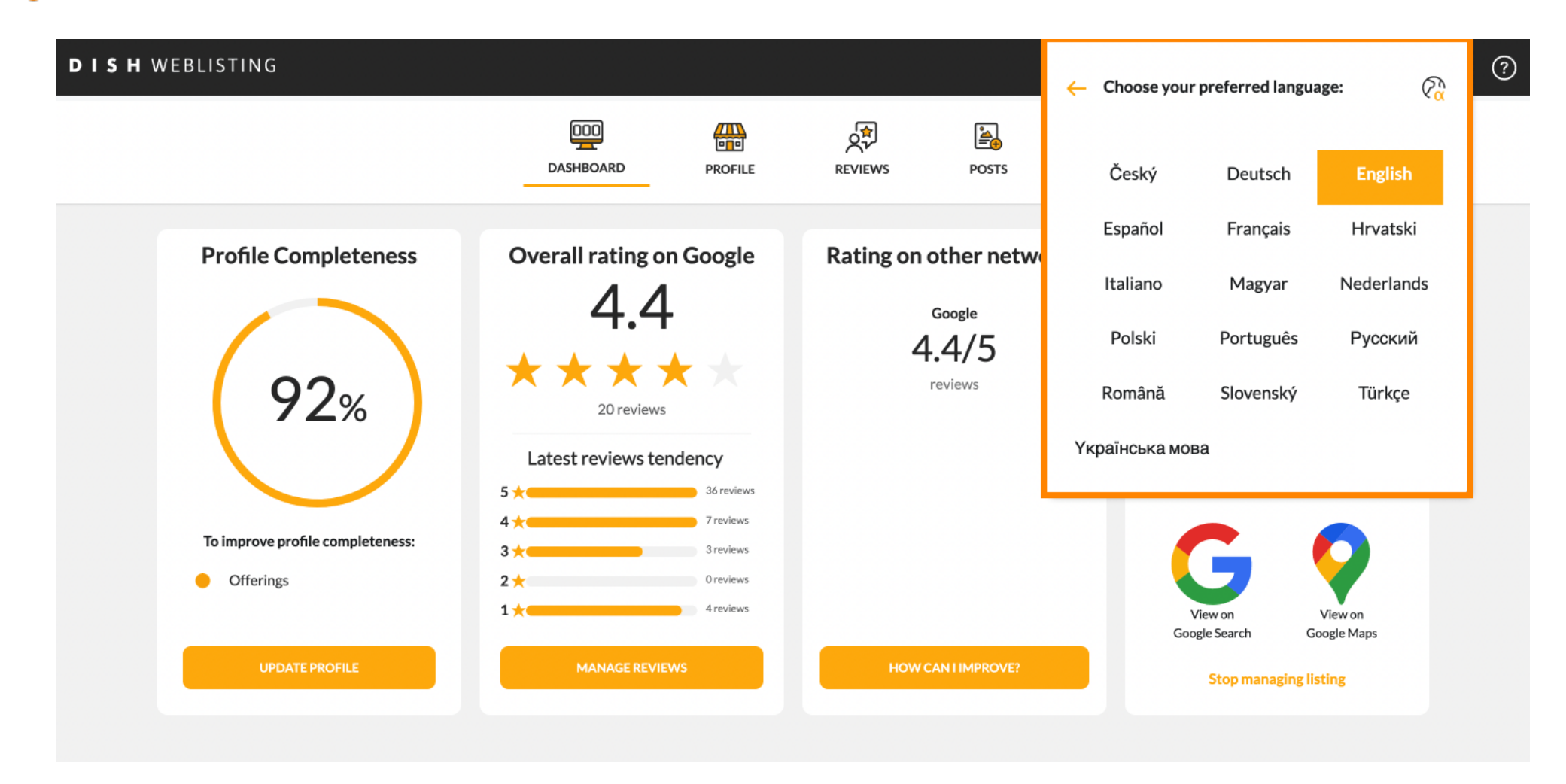

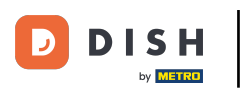

## Zpět v přehledu nastavení klikněte na nastavení účtu a upravte podrobnosti o svém účtu.

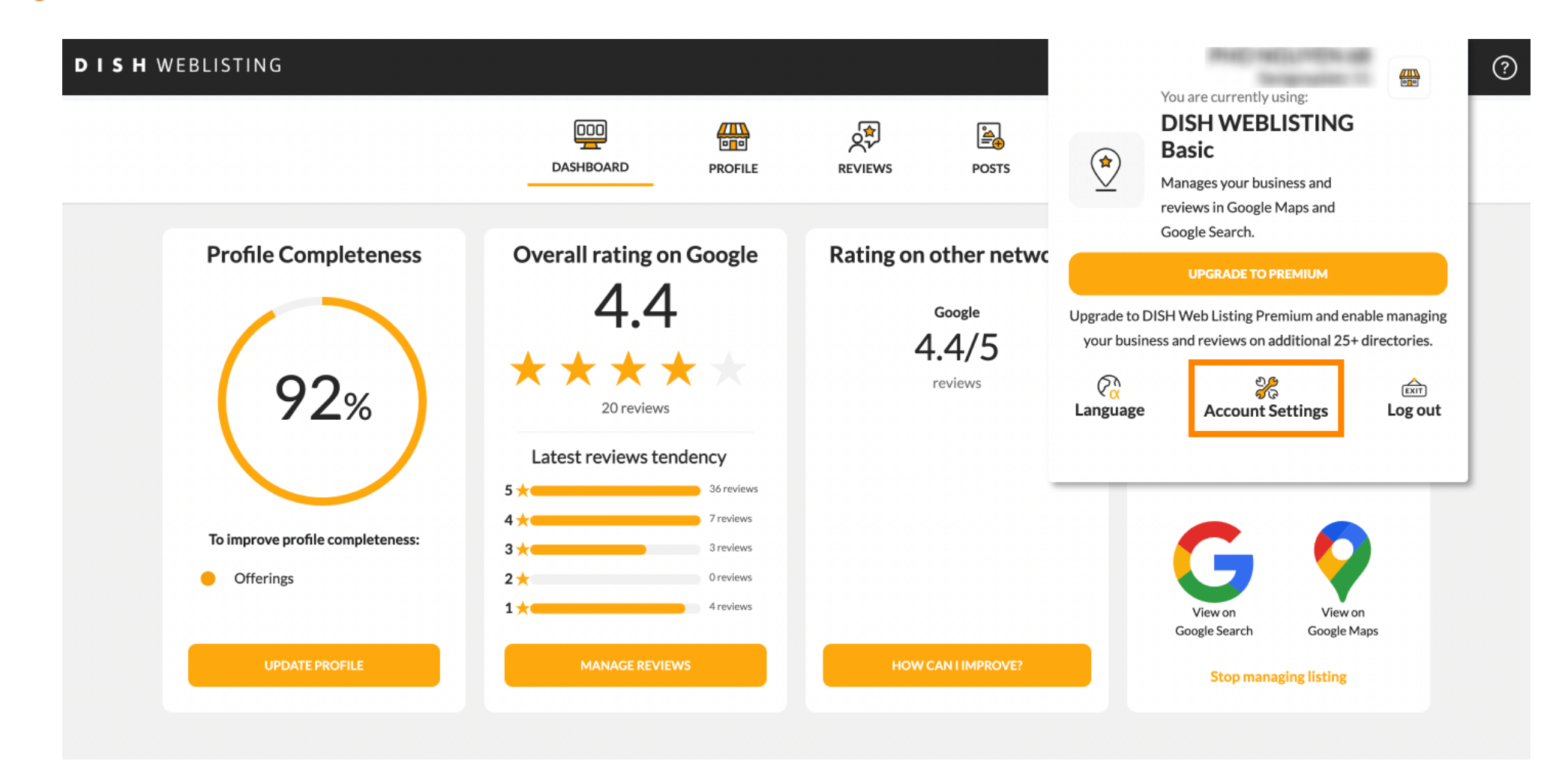

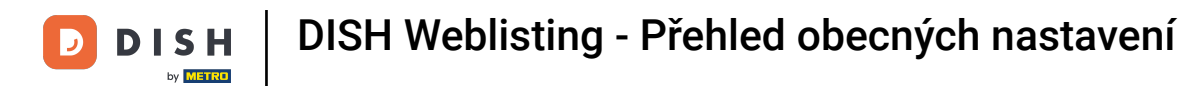

# 2 Zde můžete upravit informace, jako je uživatelský profil.

| DISH WEBL | ISTING                                                                   |                             |                    |                      |                      |              | Recently received | <u>@</u> | ? |
|-----------|--------------------------------------------------------------------------|-----------------------------|--------------------|----------------------|----------------------|--------------|-------------------|----------|---|
|           |                                                                          | DASHBOARD                   | PROFILE            | REVIEWS              | POSTS                |              |                   |          |   |
|           | <b>User Profile</b><br>First Name                                        |                             |                    |                      |                      |              |                   |          |   |
|           | Last Name                                                                |                             |                    |                      |                      |              |                   |          |   |
|           | Business e-mail address                                                  |                             |                    |                      |                      |              |                   |          |   |
|           | Edit profile at Dish                                                     |                             |                    |                      |                      |              |                   |          |   |
|           | Change Password<br>To change the password of your DIS<br>Change Password | 5H account, please click tl | he following Link. | You will be redirect | ed to the DISH accou | nt settings. |                   |          |   |

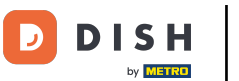

#### **I** Zde si můžete změnit heslo.

| Image: DashBoard   PROFILE   PROFILE   PROFILE   POSTS   Posts Posts | Image: DashBoard Image: Description   PROFILE Image: Description   PROFILE PROFILE   PROFILE PROFILE | Image: Description   Description   PROFILE   Image: Description   Profile   Description   Profile   Description   Profile   Description   Profile   Description   Profile   Description   Profile   Description   Profile   Description   Description   Descr | TING                                  |                           |                    |                      |                          |                  | ALC: NO.          |  |
|----------------------------------------------------------------------------------------------------|----------------------------------------------------------------------------------------------------|----------------------------------------------------------------------------------------------------|---------------------------------------|---------------------------|--------------------|----------------------|--------------------------|------------------|-------------------|--|
| Change Password of your DISH account, please click the following Link. You will be redirected to the DISH account settings. Change Password                                                                                                    | Change Password To change the password of your DISH account, please click the following Link. You will be redirected to the DISH account settings. Change Password  Export personal Data You have the right to receive your personal data in a structured, commonly used and machine-readable format in order to transmit it to another controller  Export data                                                                                                    | <ul> <li>Change Password</li> <li>To change the password of your DISH account, please click the following Link. You will be redirected to the DISH account settings.</li> <li>Change Password</li> <li>Export personal Data</li> <li>You have the right to receive your personal data in a structured, commonly used and machine-readable format in order to transmit it to another controller</li> <li>Export data</li> </ul>                                                                                                    |                                       | DDD                       | PROFILE            | REVIEWS              | POSTS                    |                  |                   |  |
| To change the password of your DISH account, please click the following Link. You will be redirected to the DISH account settings. Change Password                                                                                                    | To change the password of your DISH account, please click the following Link. You will be redirected to the DISH account settings. Change Password  Change Password  Export personal Data You have the right to receive your personal data in a structured, commonly used and machine-readable format in order to transmit it to another controller  Export data                                                                                                    | To change the password of your DISH account, please click the following Link. You will be redirected to the DISH account settings. Change Password E Export personal Data You have the right to receive your personal data in a structured, commonly used and machine-readable format in order to transmit it to another controller Export data                                                                                                    |                                       |                           |                    |                      |                          |                  |                   |  |
| Change Password                                                                                                    | Change Password  Export personal Data You have the right to receive your personal data in a structured, commonly used and machine-readable format in order to transmit it to another controller  Export data                                                                                                    | Change Password  Export personal Data You have the right to receive your personal data in a structured, commonly used and machine-readable format in order to transmit it to another controller Export data                                                                                                    | To change the password of your DISH   | l account, please click t | he following Link. | You will be redirect | ed to the DISH account   | settings.        |                   |  |
|                                                                                                    | Export personal Data<br>You have the right to receive your personal data in a structured, commonly used and machine-readable format in order to transmit it to another controller                                                                                                    | Export personal Data<br>You have the right to receive your personal data in a structured, commonly used and machine-readable format in order to transmit it to another controller<br>Export data                                                                                                    | Change Password                       |                           |                    |                      |                          |                  |                   |  |
|                                                                                                    |                                                                                                    | Export data                                                                                                    | 🛢 Export personal Data                |                           |                    |                      |                          |                  |                   |  |
| Export personal Data                                                                                                    |                                                                                                    |                                                                                                    | You have the right to receive your po | CODDI 4070 ID 0 CTEUCTII  | rod commonly use   | d and machine_rea    | table format in order to | transmit it to a | nother controller |  |

By clicking delete account and confirming your choice we will delete your WEBLISTING account and the data you provided us about your business from our data base. Please note: This will not delete the listing on Google. The listing will simply remain in the same state as it is right now. In case you want to delete your Google listing you have to declare it "permanently closed" in Google.

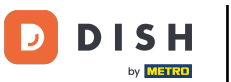

### Nebo exportujte osobní údaje kliknutím na Exportovat data.

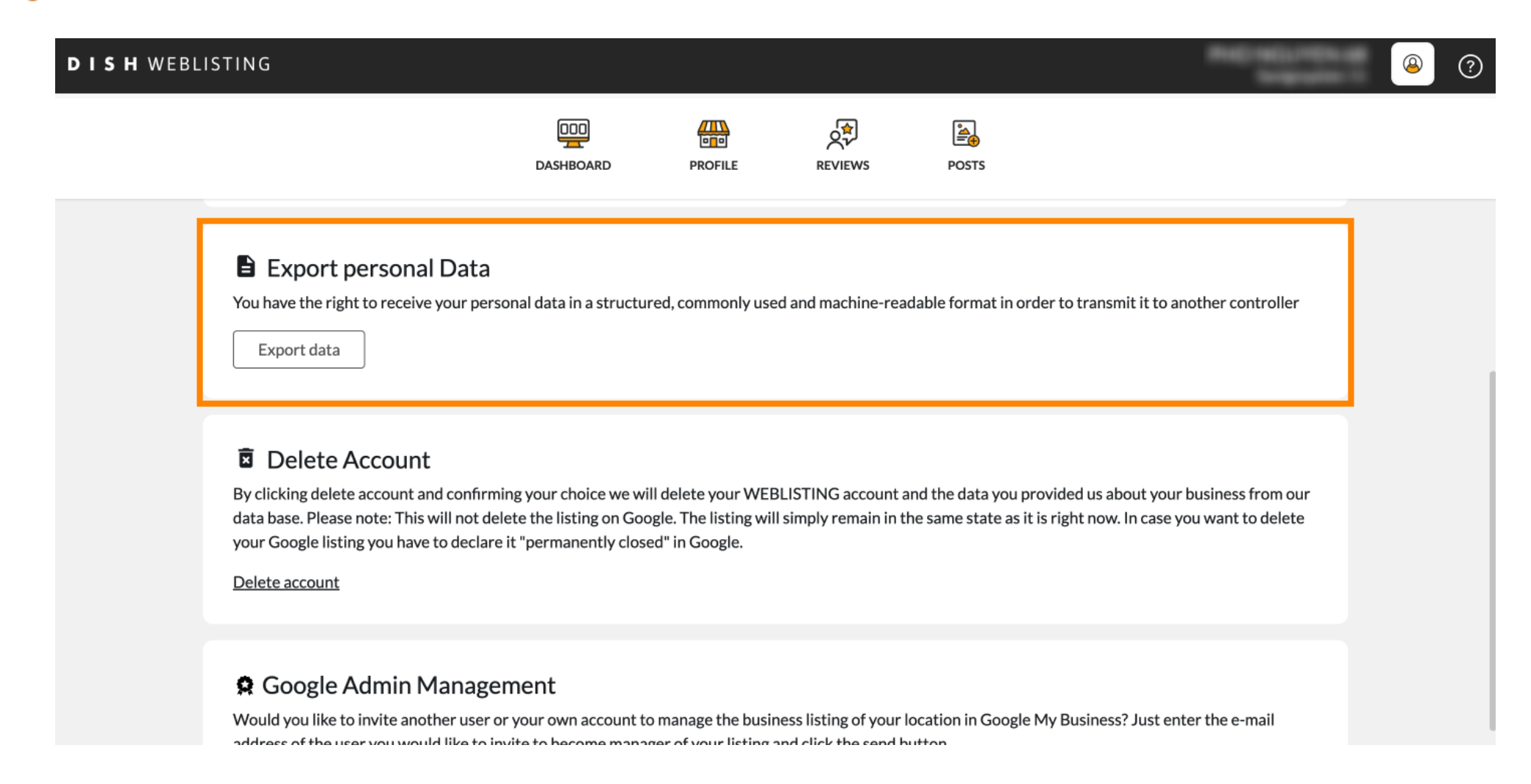

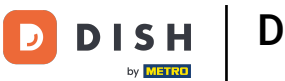

## Svůj účet je také možné smazat kliknutím na Smazat účet.

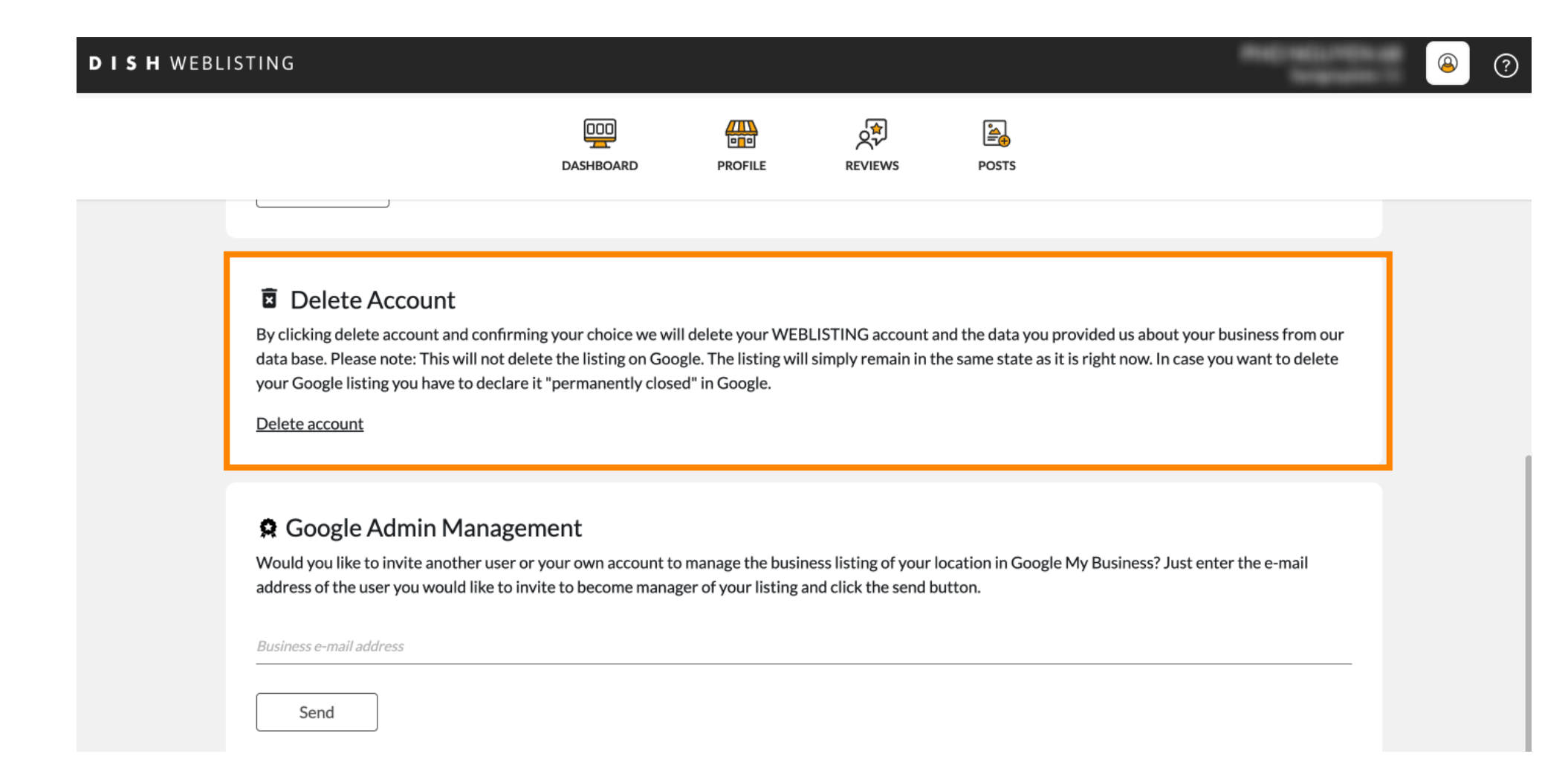

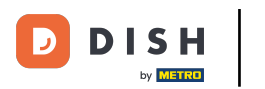

Ve správě Google Admin Management můžete pozvat dalšího uživatele ke správě firemního zápisu vaší lokality zadáním e-mailové adresy.

| DISH WEB | LISTING                                                                                                    |                                                                                   |                                                              |                                                |                                                       | •                                                |                                | <u>@</u> | ? |
|----------|----------------------------------------------------------------------------------------------------|-----------------------------------------------------------------------------------|--------------------------------------------------------------|------------------------------------------------|-------------------------------------------------------|--------------------------------------------------|--------------------------------|----------|---|
|          |                                                                                                    | DASHBOARD                                                                         | PROFILE                                                      | REVIEWS                                        | POSTS                                                 |                                                  |                                |          |   |
|          | Delete Account<br>By clicking delete account and confid<br>data base. Please note: This will not<br>your Google listing you have to decl<br>Delete account | rming your choice we wi<br>delete the listing on Goo<br>are it "permanently close | ll delete your WEE<br>gle. The listing wil<br>ed" in Google. | BLISTING account a<br>I simply remain in th    | nd the data you provide<br>he same state as it is rig | ed us about your busir<br>ht now. In case you wa | ness from our<br>ant to delete |          |   |
|          | © Google Admin Manage<br>Would you like to invite another use<br>address of the user you would like to<br>Business e-mail address                          | gement<br>er or your own account to<br>o invite to become mana                    | o manage the busir<br>ger of your listing a                  | ness listing of your l<br>and click the send b | ocation in Google My B<br>utton.                      | usiness? Just enter th                           | e e-mail                       |          |   |

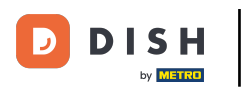

# **•** Kliknutím na UPGRADE TO PREMIUM aktivujete DISH Weblisting Premium.

| WEBLISTING                           | DDD | PROFILE            | REVIEWS                   | POSTS | ۲                              | You are currently using:<br>DISH WEBLISTING<br>Basic<br>Manages your business and<br>reviews in Google Maps and<br>Google Search. |                               |
|--------------------------------------|-----|--------------------|---------------------------|-------|--------------------------------|----------------------------------------------------------------------------------------------------|-------------------------------|
| List Name                            |     |                    |                           |       | Upgrade to DIS<br>your busines | UPGRADE TO PREMIUM<br>SH Web Listing Premium and en<br>is and reviews on additional 25+                                           | able managing<br>directories. |
| Last Name<br>Business e-mail address |     |                    |                           |       | Contraction Language           | එදී<br>Account Settings                                                                                                    | Log out                       |
| Edit profile at Dish                 |     |                    |                           |       |                                |                                                                                                    |                               |
| Change Password                      |     | the following Link | Mana a stational data and |       | account sottings               |                                                                                                    |                               |

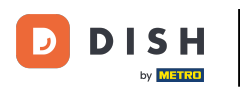

# Přijměte kliknutím na UPGRADE HNED! Poznámka: Poté budete přesměrováni na proces nákupu.

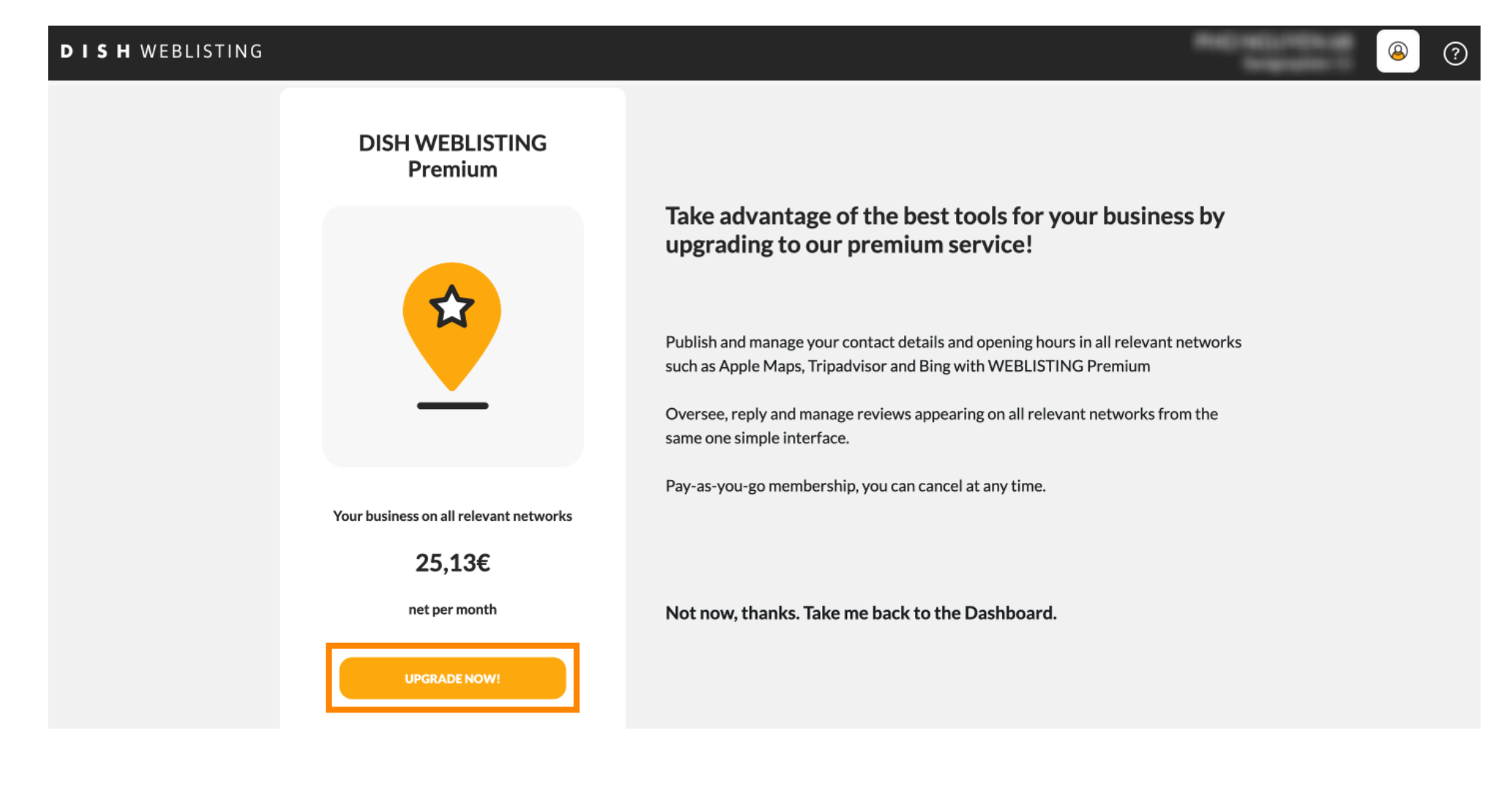

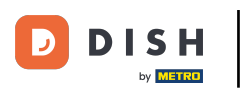

#### Po dokončení relace v DISH Weblisting Basic klikněte na odhlásit a ukončete nástroj.

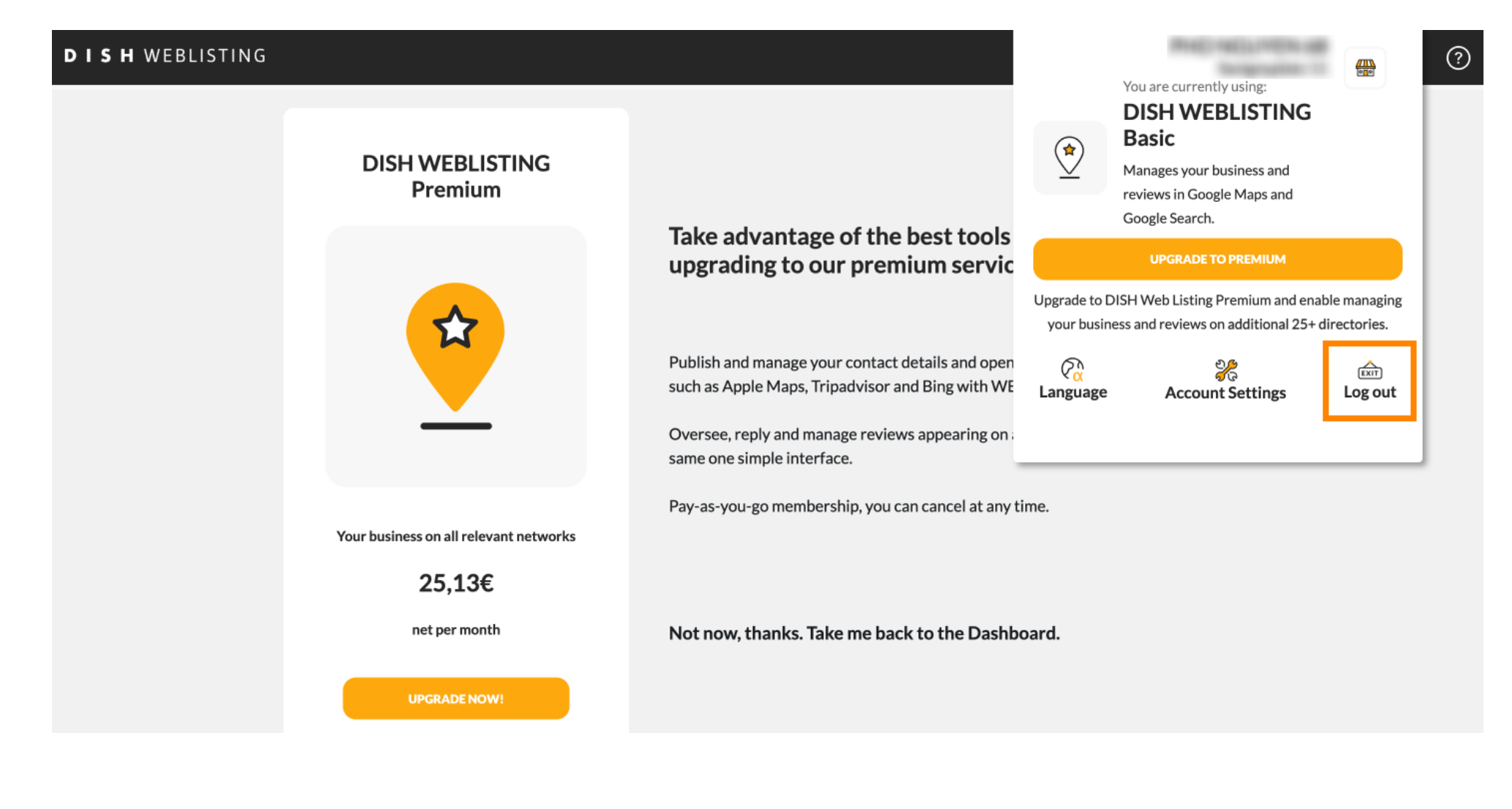

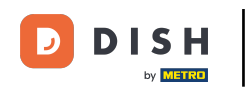

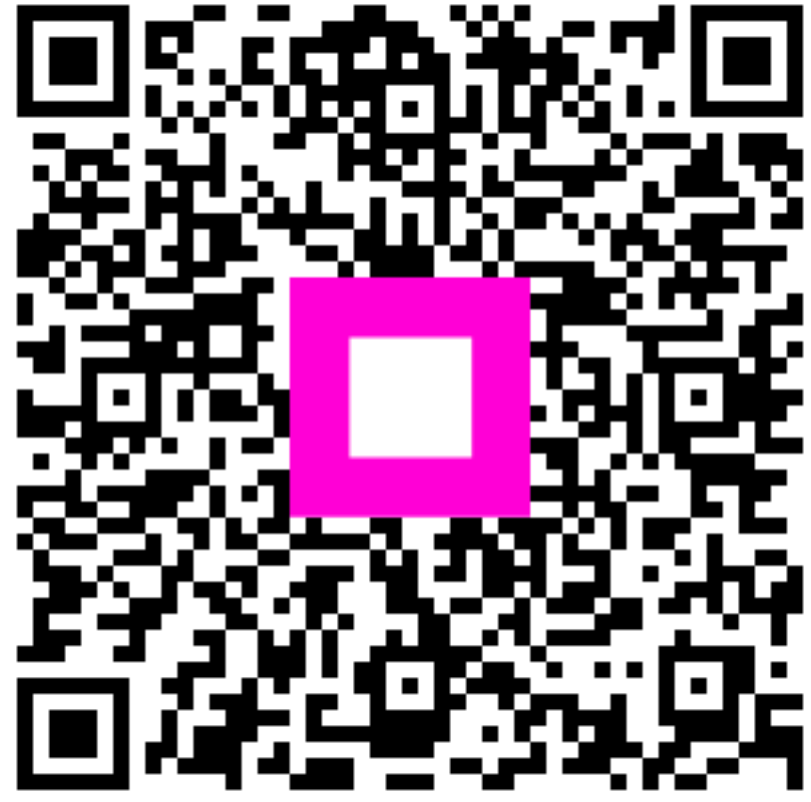

Skenováním přejděte do interaktivního přehrávače